# 8. gyakorlat

# $\mathrm{C}\#/.\mathrm{NET}$ alapú grafikus alkalmazás fejlesztés

# Fájlkezelő

Egy fájlkezelő WinForms alkalmazást fogunk elkészíteni kétrétegű (modell-nézet) architektúrában.

A felület bal oldalán legyen látható az összecsukható könyvtárszerkezet, jobb oldalon pedig a kiválasztott könyvtár fájljai. Egy fájlra duplán kattintva az elindítható (az alapértelmezetten hozzá társított programmal). A könyvtárak tartalmát dinamikusan, lenyitáskor töltsük be, hiszen az egész fájlrendszer betöltése nagyon hosszú időt vehetne igénybe.

| 🖳 File Explorer             |                                                                              |                                                  | – 🗆 X                                                                                                    |
|-----------------------------|------------------------------------------------------------------------------|--------------------------------------------------|----------------------------------------------------------------------------------------------------|
| ● - C<br>● - D:\<br>● - F:\ | Name<br>bootmgr<br>BOOTNXT<br>EAC TXT                                        | Size<br>386,0 KB<br>1,0 B<br>7,0 B               | Creation Time<br>2015. 07. 10. 15:20:06<br>2015. 07. 10. 15:20:06<br>2015. 12. 15. 14:18:25                                                            |
|                             | hiberfil.sys<br>pagefile.sys<br>RECOVERY.DAT<br>swapfile.sys<br>trac_msi.log | 3,2 GB<br>9,5 GB<br>24,0 B<br>256,0 MB<br>1,2 MB | 2019. 12. 10. 14. 10.35<br>2019. 08. 24. 1:05:52<br>2019. 08. 24. 0:44:15<br>2015. 12. 15. 14:18:35<br>2019. 08. 24. 0:44:15<br>2019. 08. 20. 11:07:41 |
|                             |                                                                              |                                                  |                                                                                                    |
|                             |                                                                              |                                                  |                                                                                                    |
|                             |                                                                              |                                                  |                                                                                                    |

### Statikus felület

1. Első lépésként hozzuk létre a felületet! Nyissunk meg egy új WinForms projektet, legyen a projekt és a solution neve is FileExplorer. A tervezőablakban megjelenő felületet fogjuk most szerkeszteni. Kattintsunk rá az ablakra! Megjelenik a jobb alsó sarokban a tulajdonságszerkesztő, amin néhány tulajdonságot be kell állítanunk.

| Properties 🔻 🖡 🗙                             |                      |  |  |
|----------------------------------------------|----------------------|--|--|
| FileExplorerForm System.Windows.Forms.Forr - |                      |  |  |
| E 🛃 🖗 🗲 👂                                    |                      |  |  |
|                                              | <u></u>              |  |  |
|                                              |                      |  |  |
| (Name)                                       | FileExplorerForm     |  |  |
| AcceptButton                                 | (none)               |  |  |
| AccessibleDescription                        |                      |  |  |
| AccessibleName                               |                      |  |  |
| AccessibleRole                               | Default              |  |  |
| AllowDrop                                    | False                |  |  |
| AutoScaleMode                                | Font                 |  |  |
| AutoScroll                                   | False                |  |  |
|                                              | 0; 0                 |  |  |
|                                              | 0; 0                 |  |  |
| AutoSize                                     | False                |  |  |
| AutoSizeMode                                 | GrowOnly             |  |  |
| AutoValidate                                 | EnablePreventFocusCl |  |  |
| BackColor                                    | Control              |  |  |
| BackgroundImage                              | (none)               |  |  |
| BackgroundImageLay                           | Tile                 |  |  |

- Állítsuk be a form Name tulajdonságát FileExplorerForm-ra, ezzel átnevezzük a tervező által generált osztályt.
- Állítsuk be az ablak címét, ehhez a Text tulajdonságot kell szerkesztenünk. Legyen ez most File Explorer.
- Válasszunk egy méretet az ablaknak, a Size tulajdonság legyen 600; 400.
- 2. Ezután rakjunk fel a felületre a bal oldalon található Toolboxról egy SplitContainert. Ezzel szétválasztjuk az ablakot.
- 3. A bal oldalra helyezzünk egy TreeView-t, aminek a Dock tulajdonságát állítsuk Fill-re, így kitöltve a rendelkezésre álló teret.
- 4. A jobb térfélre helyezzünk egy ListView-t, aminek szintén állítsuk be a Dock tulajdonságát.
- 5. Válasszuk ki a ListView-t a szerkesztőfelületen, és adjuk meg az oszlopokat. Ehhez a Columns tulajdonságra kell kattintani, ahol feljön egy felület. Itt adjuk meg a következő feliratú fejléceket: Name, Size, Creation time.

- 6. A ListView View tulajdonságát állítsuk Details-re, hogy listanézetet kapjunk.
- 7. A felületre felvett elemek neveit érdemes megváltoztatni, ezt szintén a tulajdonságszerkesztőben tehetjük meg. A fájl nevét úgy tudjuk megváltoztatni, hogy ráállunk a solution explorerben a Form1.cs fájlra, majd a properties ablakban átírjuk a nevét, legyen ez például FileExplorerForm.cs.

Így egy futtatható programot kaptunk. Ha a Start gombra kattintunk, felugrik a tervezett felület.

#### Meghajtók listázása

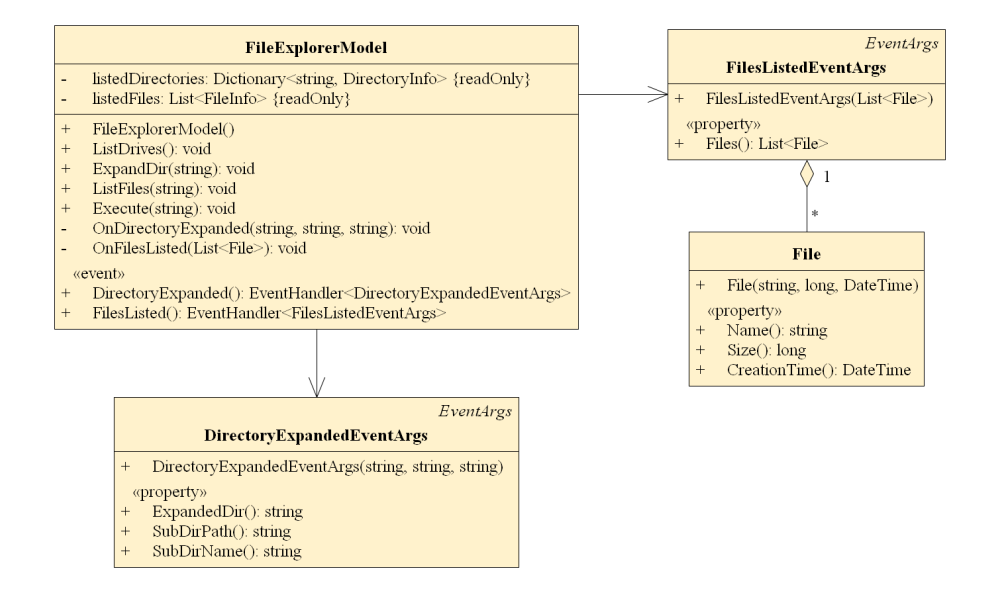

Figure 1: Modell osztálydiagramja

Első funkcióként írjuk ki a meghajtókat az alkalmazás felületén bal oldalt megjelenő **TreeView**-ban! Szeretnénk, ha a kiírás már a program elindulásakor megtörténne, így az ablak **Load** eseményére fogunk feliratkozni, ami az ablak betöltődésekor váltódik ki. Ha a felülettervezőn az ablak tulajdonságszerkesztőjét tekintjük (*Properties* ablak), a villám jelre kattintva előjönnek a kiváltott események.

- Keressük meg a Load eseményt, és kattintsunk rá duplán. Legenerálódik egy eseménykezelő, ahova beírhatjuk azt a kódrészletet, ami lefut az esemény hatására. Ebben a kontextusban minden felületre felvitt elem elérhető, azzal a névvel, amit megadtunk nekik. (A Load esemény tehát a konstruktor után kerül kiváltásra.)
- A TreeView objektumok hierarchiát reprezentálnak, és a csomópontok

kulcs-érték párokat tartalmaznak. A kulcs alapján kereshetők, és az érték fog megjelenni a felületen. A meghajtók lekérdezése már nem a megjelenítéshez fog tartozni, hiszen ez a logika nem nézetfüggő. Vezessünk be egy modell osztályt (FileExplorerModel), egy ListDrives metódussal!

- A fájlrendszer könyvtárainak kezeléséhez a DirectoryInfo típust fogjuk használni (a System.IO névtérben található), amin keresztül lekérhetők a megjelenítendő infók (név, méret, módosítás dátuma). A modellben reprezentáljuk a már kilistázott könyvtárakat egy Dictionary-vel, a neve legyen listedDirectories. A kulcs a könyvtár abszolút útvonala lesz, az érték pedig a könyvtárhoz tartozó DirectoryInfo példány.
- Készítsük el a ListDrives metódust! A cél az, hogy eltároljuk a meghajtók gyökeréhez tartozó DirectoryInfo-t a dictionarybe, majd jelezzük a nézetnek, hogy megváltozott a modell állapota. A meghajtók lekérdezéséhez a DriveInfo osztály GetDrives metódusa használható. El kell tárolni az összes meghajtó gyökerét, a gyökér elérési útvonala szerint (FullName tulajdonság).

```
DriveInfo[] drives = DriveInfo.GetDrives();
foreach (DriveInfo drive in drives)
{
    string rootPath = drive.RootDirectory.FullName;
    listedDirectories.Add(rootPath, drive.RootDirectory);
    // TODO: esemény kiváltása, amellyel a modell jelzi az állapota megváltozását
}
```

 Hozzunk létre egy eseményt (DirectoryExpanded), amivel jelezzük a nézet számára, hogy kilistáztuk egy könyvtár egy alkönyvtárát (most speciálisan a rootét, amit jelöljünk /-rel). Készítsük el a hozzá tartozó eseményargumentum osztályt (DirectoryExpandedEventArgs), ami a szülő könyvtár útvonalát, a kilistázott könyvtár útvonalát és nevét tartalmazza. Az eseményt az OnDirectoryExpanded metóduson keresztül hívjuk meg!

```
new DirectoryExpandedEventArgs(expandedDir, subDirPath, subDirName));
```

```
}
}
```

• A nézetben iratkozzunk fel erre az eseményre, és hozzunk létre egy eseménykezelőt a következő szignatúrával:

```
private void DirectoryExpanded(object sender, DirectoryExpandedEventArgs e)
```

 Az eseménykezelőben keressük meg a TreeView-ban a kiterjesztett csomópontot, a kulcs alapján. Mikor kezdetben a meghajtókat adjuk hozzá, nem fogunk találni a Node-ok között semmit, ebben az esetben a TreeView-hoz közvetlenül kell hozzáadni egy újat. Ellenkező esetben a talált csomópont gyerekei közé vegyük fel az eseményben kapott könyvtárakat.

```
private void DirectoryExpanded(object sender, DirectoryExpandedEventArgs e)
{
   TreeNode[] expandedNode = dirTreeView.Nodes.Find(e.ExpandedDir, true);
   if (expandedNode.Length == 0) // meghajtót adunk hozzá
   {
      // ...
   }
   else // könyvtárat adunk hozzá
   {
      // ...
   }
}
```

Egy új könyvtár TreeView-hoz adása után annak érdekében, hogy megjelenjen a + ikon a könyvtárak mellett (jelölve ezzel, hogy az kinyitható), bele kell tennünk egy helyfoglaló (*placeholder*) elemet, helyettesítve az eredeti tartalmat. Ezt úgy tehetjük meg, hogy az adott TreeNode objektum Nodes kollekciójához adunk egy új elemet az Add művelettel. Ez a helyfoglaló bármi, akár egy üres karakterlánc is lehet, ugyanis a könyvtár megnyitásakor majd eltávolítjuk.

#### Könyvtárak kiterjesztése

- A TreeView vezérlő BeforeExpand eseményéhez kell eseménykezelőt írnunk. Figyeljünk arra, hogy kitöröljük a *placeholder* elemet, majd csak ezután határozzuk meg a kinyitott könyvtár gyerekeit a modellben. A nézet felé a DirectoryExpanded eseményen keresztül kommunikálhat a modell.
- Figyeljünk arra, hogy miközben elérünk egy gyerek könyvtárat, ahhoz nem biztos, hogy hozzáférhetünk. Ez egy UnauthorizedAccessException kivételt fog kiváltani, amit a nézetben lekezelhetünk egy dialógusablak feldobásával.

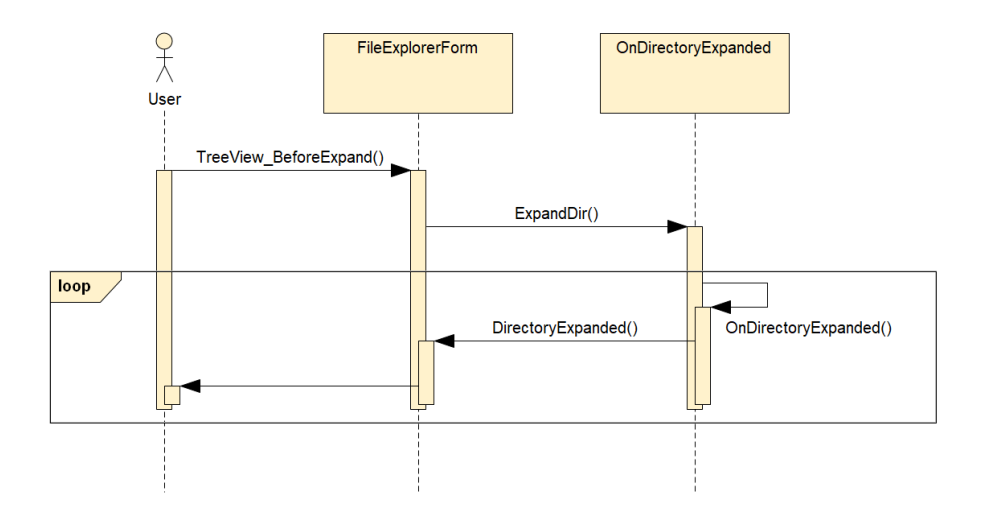

Figure 2: Nézet és modell közötti interakció szekvenciadiagramon a TreeView egy elemének kinyitásakor

#### Fájlok megjelenítése

- A modellben a definiáljunk egy ListFiles metódust. A TreeView vezérlő AfterSelect eseményének kiváltásakor hívjuk meg a modell ezen metódusát.
- A ListFiles metódus paraméterként vegye át a könyvtár útvonalát, amelyből a fájlokat meg szeretnénk jeleníteni. A modellben tárolt listedDirectories dictionary-ben meg kell keresnünk a kiválasztott könyvtárhoz tartozó DirectoryInfo objektumot, majd le kell kérdezni a tartalmazott fájlokat a GetFiles() eljárással (FileInfo objektumok tömbjével reprezentálja).
- A modell tartsa nyilván az éppen megjelenített fájlok listáját egy FileInfo objektumok listájában, a neve legyen listedFiles.
- Hozzunk létre egy eseményt, amin keresztül az összes kilistázott fájlt átadhatjuk a nézetnek (FilesListed). Készítsük el a hozzá tartozó eseményargumentum osztályt (FilesListedEventArgs), ami tartalmazza a könyvtárban található fájlok nevét, méretét és létrehozási idejét.
- A nézet adja hozzá a kapott fájlokat a ListView-hoz, ListViewItem-ekben. Ezután a szöveg méretéhez igazítjuk az oszlopokat:

#### this.fileListView.AutoResizeColumns(ColumnHeaderAutoResizeStyle.ColumnContent);

• A fájlok mérete alapértelmezetten byte-ban van megadva, de jobb lenne, ha automatikusan konvertálva B/KB/MB/GB-ra jelenítenénk meg. Készítsünk egy olyan metódust a nézetben, amivel az átváltást elvégezhetjük. Kapjon paraméterként egy long-ot (bájtokban vett érték), és adjon vissza egy kiírandó stringet. (Ötlet: a bájtban vett méretet osztogassuk vissza 1024-gyel!)

# Fájl megnyitása

- A ListView vezérlő DoubleClick eseményére kell feliratkozni.
- Egy nem végrehajtható fájlt parancssorban végrehajtva a Windows operációs rendszer az alapértelmezetten hozzárendelt alkalmazással futtattja. Készítsünk egy ProcessStartInfo objektumot, amelynek konstruktora várja a fájl elérési útvonalát, a UseShellExecute tulajdonságának igazra állításával pedig beállíthatjuk, hogy parancssoron keresztül hajtsa végre a fájlt. A Process.Start statikus metódussal futtathatjuk az így előkészített objektumot.

ProcessStartInfo startInfo = new ProcessStartInfo(path)
startInfo.UseShellExecute = true;
Process.Start(startInfo);